# ASR 1000 OTV 유니캐스트 인접성 서버 구성 예

## 목차

소개 사전 요구 사항 요구 사항 사용되는 구성 요소 구성 기본 L2/L3 연결을 사용하는 네트워크 다이어그램 기본 L2/L3 연결 OTV 유니캐스트 인접성 서버 최소 구성 확인 OTV를 사용하는 네트워크 다이어그램 확인 명령 및 예상 출력 일반적인 문제 문제 해결 OTV Hello를 보기 위해 조인 인터페이스에서 패킷 캡처 생성 관련 정보

## 소개

이 문서에서는 Cisco ASR(Aggregation Services Router) 1000 플랫폼에서 OTV(Overlay Transport Virtualization) 유니캐스트 인접성 서버를 구성하는 방법에 대해 설명합니다.기존 OTV는 ISP(Internet Service Provider) 클라우드 전체에서 멀티캐스트가 필요하므로 유니캐스트 인접성 서 버를 사용하면 멀티캐스트 지원 및 컨피그레이션 요구 없이 OTV 기능을 활용할 수 있습니다.

OTV는 물리적 서로 다른 사이트 전반에 레이어 2(L2) 토폴로지를 확장함으로써 디바이스가 레이어 3(L3) 공급업체를 통해 L2에서 통신할 수 있도록 합니다.사이트 1의 디바이스는 사이트 2와 동일한 브로드캐스트 도메인에 있다고 생각합니다.

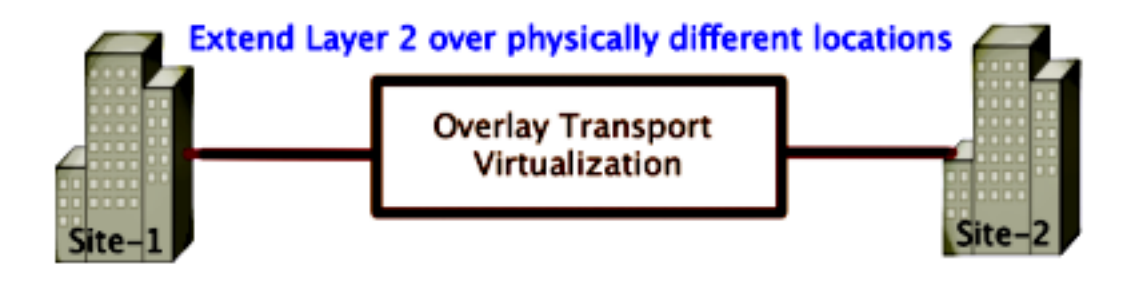

## 사전 요구 사항

### 요구 사항

다음 주제에 대한 지식을 보유하고 있으면 유용합니다.

- EVC(Ethernet Virtual Connection) 컨피그레이션
- ASR 플랫폼의 기본 L2 및 L3 구성

### 사용되는 구성 요소

이 문서의 정보는 Cisco IOS® 버전 asr1000rp1-adventerprise.03.09.00.S.153-2.S.bin이 포함된 ASR 1002를 기반으로 합니다.

ASR 1000 및 Cisco CSR(Cloud Services Router) 1000V 플랫폼에서 OTV 기능을 구현하려면 시스 템에 다음 요구 사항이 있어야 합니다.

- Cisco IOS-XE 버전 3.9S 이상
- 1542 이상의 MTU(Maximum Transmission Unit)**참고:**OTV는 DF(Do Not Fragment) 비트가 포 함된 42바이트 헤더를 캡슐화된 모든 패킷에 추가합니다.오버레이를 통해 1500바이트 패킷을 전송하려면 트랜짓 네트워크는 1542 이상의 MTU를 지원해야 합니다.OTV는 조각화를 지원하 지 않습니다.OTV에서 조각화를 허용하려면 otv fragmentation join-**interface** <interface>를 활 성화해야 합니다.
- 사이트 간 유니캐스트 연결 가능

이 문서의 정보는 특정 랩 환경의 디바이스를 토대로 작성되었습니다.이 문서에 사용된 모든 디바 이스는 초기화된(기본) 컨피그레이션으로 시작되었습니다.현재 네트워크가 작동 중인 경우, 모든 명령어의 잠재적인 영향을 미리 숙지하시기 바랍니다.

## 구성

### 기본 L2/L3 연결을 사용하는 네트워크 다이어그램

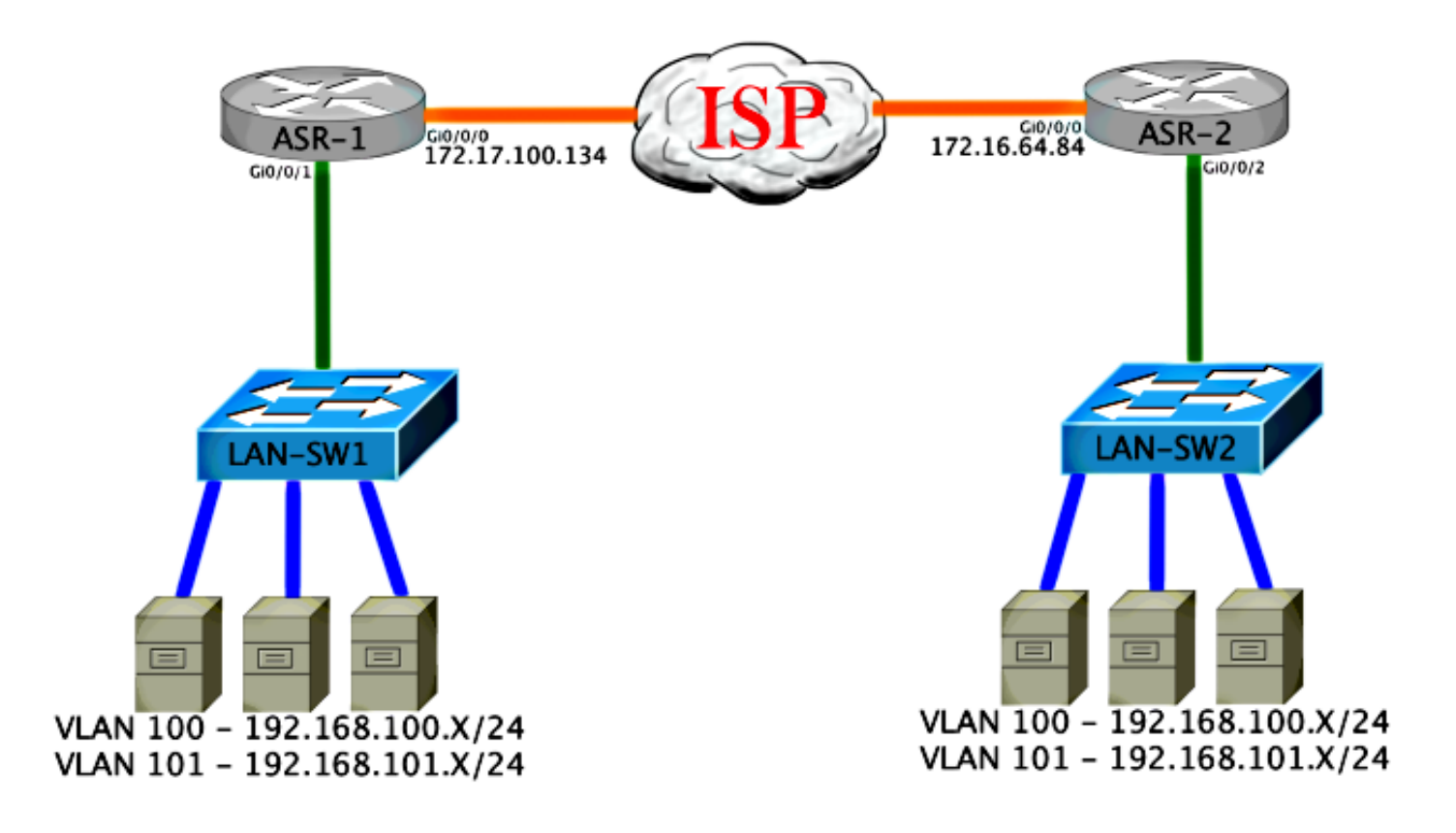

### 기본 L2/L3 연결

기본 컨피그레이션으로 시작합니다.ASR의 내부 인터페이스는 dot1q 트래픽에 대한 서비스 인스턴 스에 대해 구성됩니다.OTV 조인 인터페이스는 외부 WAN Layer 3 인터페이스입니다.

ASR-1 interface GigabitEthernet0/0/0 description OTV-WAN-Connection mtu 9216 ip address 172.17.100.134 255.255.255.0 negotiation auto cdp enable

ASR-2 interface GigabitEthernet0/0/0 description OTV-WAN-Connection mtu 9216 ip address 172.16.64.84 255.255.255.0 negotiation auto cdp enable

OTV는 42바이트 헤더를 추가하므로 ISP가 사이트 간 최소 MTU 크기를 전달하는지 확인해야 합니 다.이 확인을 수행하려면 DF 비트 세트와 함께 패킷 크기 1514를 전송합니다.이렇게 하면 ISP에 필 요한 페이로드 및 OTV 패킷을 시뮬레이션하기 위해 패킷에서 do not fragment 태그를 제공합니다 .DF 비트 없이 ping할 수 없는 경우 라우팅 문제가 발생합니다.Ping 없이 ping할 수 있지만 DF 비트 세트로 ping할 수 없는 경우 MTU 문제가 발생합니다.성공하면 사이트 ASR에 OTV 유니캐스트 모 드를 추가할 수 있습니다. Success rate is 100 percent (5/5), round-trip min/avg/max = 1/1/2 ms

내부 인터페이스는 L2 dot1q 태그 처리된 패킷에 대한 서비스 인스턴스로 구성된 L2 포트입니다.내 부 사이트 브리지 도메인을 구축합니다.이 예에서는 태그가 지정되지 않은 VLAN1입니다. 내부 사 이트 브리지 도메인은 동일한 사이트에서 여러 OTV 장치의 통신에 사용됩니다.이를 통해 어떤 디 바이스가 브리지 도메인에 대해 AED(Authoritative Edge Device)인지 통신하고 확인할 수 있습니다

서비스 인스턴스는 오버레이를 사용하는 브리지 도메인으로 구성해야 합니다.

ASR-1 interface GigabitEthernet0/0/1 no ip address negotiation auto cdp enable service instance 1 ethernet encapsulation untagged bridge-domain 1 1 service instance 50 ethernet encapsulation dot1g 100 bridge-domain 200 1 service instance 51 ethernet encapsulation dot1g 101 bridge-domain 201 ASR-2 interface GigabitEthernet0/0/2 no ip address negotiation auto cdp enable service instance 1 ethernet encapsulation untagged bridge-domain 1 1 service instance 50 ethernet encapsulation dot1g 100 bridge-domain 200 1 service instance 51 ethernet encapsulation dot1q 101 bridge-domain 201

### OTV 유니캐스트 인접성 서버 최소 구성

이는 인접성 서버를 설정하고 조인/내부 인터페이스를 설정하기 위해 몇 개의 명령만 필요한 기본 컨피그레이션입니다.

이 예에서 LAN의 VLAN1인 로컬 사이트 브리지 도메인을 구성합니다.사이트 식별자는 각 물리적 위치에 따라 다릅니다.이 예에서는 물리적으로 독립된 두 개의 원격 위치가 있습니다.그에 따라 사 이트 1 및 사이트 2를 구성합니다.

ASR-1

otv site bridge-domain 1 otv site-identifier 0000.0000.0001

ASR-2

Config t

otv site bridge-domain 1 otv site-identifier 0000.0000.0002

각 측면에 대한 오버레이를 구축합니다.오버레이를 구성하고, 조인 인터페이스를 적용하고, 인접성 서버 컨피그레이션을 각 측에 추가합니다.이 예에서는 인접성 서버로 ASR-1을 사용하고 클라이언 트로 ASR-2를 사용합니다.

**참고:**서버인 ASR에 **otv adjacency-server unicast-only** 명령만 적용해야 합니다.클라이언트 측에 적용하지 마십시오.

확장할 두 브리지 도메인을 추가합니다.사이트 브리지 도메인은 확장하지 않고 필요한 VLAN은 두 개뿐입니다.브리지 도메인 200 및 201을 호출하기 위해 오버레이 인터페이스에 대해 별도의 서비 스 인스턴스를 구축합니다. dot1q 태그 100과 101을 각각 적용합니다.

ASR-1

```
Config t

interface Overlay1

no ip address

otv join-interface GigabitEthernet0/0/0

otv use-adjacency-server 172.17.100.134 unicast-only

otv adjacency-server unicast-only

service instance 10 ethernet

encapsulation dot1q 100

bridge-domain 200

service instance 11 ethernet

encapsulation dot1q 101

bridge-domain 201
```

ASR-2

```
Config t

interface Overlay1

no ip address

otv join-interface GigabitEthernet0/0/0

otv use-adjacency-server 172.17.100.134 unicast-only

service instance 10 ethernet

encapsulation dot1q 100

bridge-domain 200

service instance 11 ethernet

encapsulation dot1q 101

bridge-domain 201
```

**참고:**오버레이 인터페이스에서 사이트 VLAN을 확장하지 마십시오.이렇게 하면 두 ASR이 충 돌합니다. 각 원격 쪽이 동일한 사이트에 있다고 생각하기 때문입니다.

이 단계에서는 ASR-to-ASR OTV 유니캐스트 전용 인접성이 완성되어 작동합니다.인접 디바이스가 발견되고 확장해야 하는 VLAN에 대해 ASR이 AED를 지원해야 합니다.

| ASR-1# <b>show otv</b>            |    |                      |
|-----------------------------------|----|----------------------|
| Overlay Interface Overlay1        |    |                      |
| VPN name                          | :  | None                 |
| VPN ID                            | :  | 1                    |
| State                             | :  | UP                   |
| AED Capable                       | :  | Yes                  |
| Join interface(s)                 | :  | GigabitEthernet0/0/0 |
| Join IPv4 address                 | :  | 172.17.100.134       |
| Tunnel interface(s)               | :  | Tunnel0              |
| Encapsulation format              | :  | GRE/IPv4             |
| Site Bridge-Domain                | :  | 1                    |
| Capability                        | :  | Unicast-only         |
| Is Adjacency Server               | :  | Yes                  |
| Adj Server Configured             | :  | Yes                  |
| Prim/Sec Adj Svr(s)               | :1 | 172.17.100.134       |
| ASR-1# <b>show otv isis neigh</b> |    |                      |
| Tag Overlay1:                     |    |                      |

| System Id | Туре | Interface | IP Address   | State | Holdtime | Circuit I | d |
|-----------|------|-----------|--------------|-------|----------|-----------|---|
| ASR-2     | L1   | 0v1       | 172.16.64.84 | UP    | 25       | ASR-1.0   | 1 |

#### $\texttt{ASR-2}\#\texttt{show} \ \texttt{otv}$

| Overlay Interface Overlay1        | - |                      |
|-----------------------------------|---|----------------------|
| VPN name                          | : | None                 |
| VPN ID                            | : | 1                    |
| State                             | : | UP                   |
| AED Capable                       | : | Yes                  |
| Join interface(s)                 | : | GigabitEthernet0/0/0 |
| Join IPv4 address                 | : | 172.16.64.84         |
| Tunnel interface(s)               | : | Tunnel0              |
| Encapsulation format              | : | GRE/IPv4             |
| Site Bridge-Domain                | : | 1                    |
| Capability                        | : | Unicast-only         |
| Is Adjacency Server               | : | No                   |
| Adj Server Configured             | : | Yes                  |
| Prim/Sec Adj Svr(s)               | : | 172.17.100.134       |
| ASR-2# <b>show otv isis neigh</b> |   |                      |
|                                   |   |                      |

| Tag Overlay1: |      |           |    |              |       |          |         |     |
|---------------|------|-----------|----|--------------|-------|----------|---------|-----|
| System Id     | Туре | Interface | IF | Address      | State | Holdtime | Circuit | Id  |
| ASR-1         | L1   | 0v1       | 17 | 2.17.100.134 | UP    | 8        | ASR-1   | .01 |

## 확인

이 섹션을 사용하여 컨피그레이션이 제대로 작동하는지 확인합니다.

### OTV를 사용하는 네트워크 다이어그램

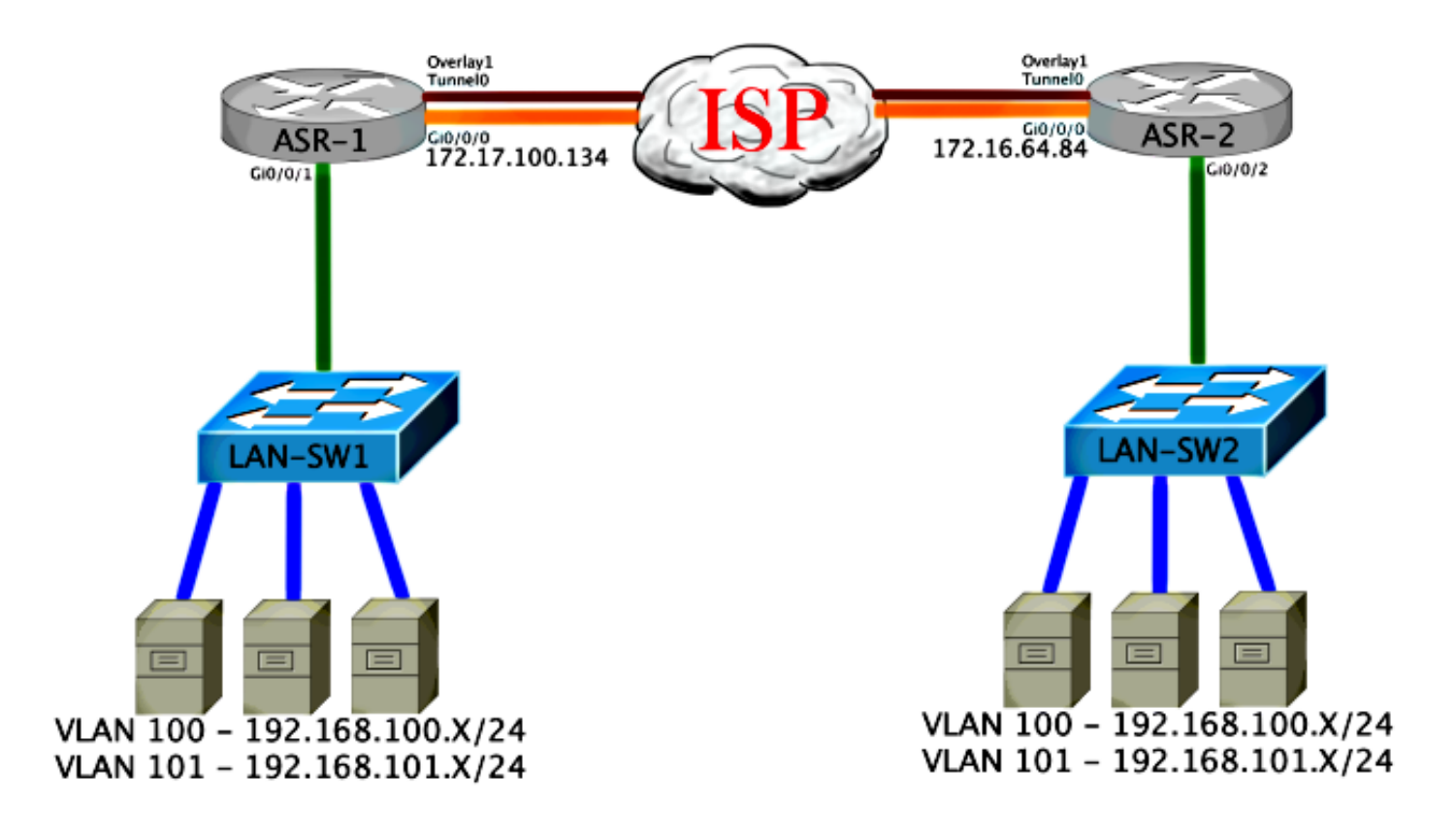

### 확인 명령 및 예상 출력

이 출력은 VLAN 100 및 101이 확장되었음을 보여줍니다.ASR은 AED이며 VLAN을 매핑하는 내부 인터페이스 및 서비스 인스턴스가 출력에 표시됩니다.

ASR-1#show otv vlan Key: SI - Service Instance Overlay 1 VLAN Configuration Information Inst VLAN Bridge-Domain Auth Site Interface(s) 100 200 0 yes Gi0/0/1:SI50 0 101 201 yes Gi0/0/1:SI51 Total VLAN(s): 2 Total Authoritative VLAN(s): 2 ASR-2**#show otv vlan** Key: SI - Service Instance Overlay 1 VLAN Configuration Information Inst VLAN Bridge-Domain Auth Site Interface(s) 100 200 0 yes Gi0/0/2:SI50 Gi0/0/2:SI51 101 201 0 yes Total VLAN(s): 2 Total Authoritative VLAN(s): 2

VLAN이 확장되었는지 확인하려면 사이트 대 사이트 ping을 수행합니다.호스트 192.168.100.2은 사이트 1에 있고 호스트 192.168.100.3은 사이트 2에 있습니다. 로컬에서 ARP를 구축하고 OTV를 통해 반대쪽으로 OTV를 구축하면 처음 몇 개의 ping이 실패할 것으로 예상됩니다.

LAN-SW1#ping 192.168.100.3 Type escape sequence to abort. Sending 5, 100-byte ICMP Echos to 192.168.100.3, timeout is 2 seconds: ...!! Success rate is 40 percent (2/5), round-trip min/avg/max = 1/5/10 ms

#### LAN-SW1**#ping 192.168.100.3**

Type escape sequence to abort. Sending 5, 100-byte ICMP Echos to 192.168.100.3, timeout is 2 seconds: !!!!! Success rate is 100 percent (5/5), round-trip min/avg/max = 1/4/10 ms

### LAN-SW1#ping 192.168.100.3 size 1500 df-bit Type escape sequence to abort. Sending 5, 1500-byte ICMP Echos to 192.168.100.3, timeout is 2 seconds: Packet sent with the DF bit set !!!!! Success rate is 100 percent (5/5), round-trip min/avg/max = 1/4/10 ms MAC 테이블 및 OTV 라우팅 테이블이 로컬 디바이스와 함께 올바르게 빌드되고 원격 디바이스의 MAC 주소를 학습하려면 show otv route 명령을 사용합니다.

#### LAN-SW1#show int vlan 100

Vlan100 is up, line protocol is up Hardware is Ethernet SVI, address is 0c27.24cf.abd1 (bia 0c27.24cf.abd1) Internet address is 192.168.100.2/24

#### LAN-SW2#show int vlan 100

Vlan100 is up, line protocol is up Hardware is Ethernet SVI, address is b4e9.b0d3.6a51 (bia b4e9.b0d3.6a51) Internet address is 192.168.100.3/24

#### ASR-1#show otv route vlan 100

Codes: BD - Bridge-Domain, AD - Admin-Distance, SI - Service Instance, \* - Backup Route

OTV Unicast MAC Routing Table for Overlay1

 Inst VLAN BD
 MAC Address
 AD
 Owner
 Next Hops(s)

 0
 100
 200
 0c27.24cf.abaf 40
 BD Eng Gi0/0/1:SI50

 0
 100
 200
 0c27.24cf.abd1 40
 BD Eng Gi0/0/1:SI50

 0
 100
 200
 0c27.24cf.abd1 40
 BD Eng Gi0/0/1:SI50 <--- Local mac is</td>

 pointing to the physical interface
 0
 100
 200
 b4e9.b0d3.6a04 50
 ISIS
 ASR-2

 0
 100
 200
 b4e9.b0d3.6a51 50
 ISIS
 ASR-2
 <--- Remote</td>

 mac is pointing across OTV to ASR-2

4 unicast routes displayed in Overlay1

-----

4 Total Unicast Routes Displayed

#### ASR-2#show otv route vlan 100

Codes: BD - Bridge-Domain, AD - Admin-Distance, SI - Service Instance, \* - Backup Route

OTV Unicast MAC Routing Table for Overlay1

Inst VLAN BD MAC Address AD Owner Next Hops(s)

| 0    | 100     | 200    | 0c27.24cf.abaf     | 50     | ISIS  | ASR-1          |         |        |
|------|---------|--------|--------------------|--------|-------|----------------|---------|--------|
| 0    | 100     | 200    | 0c27.24cf.abd1     | 50     | ISIS  | ASR-1          | <       | Remote |
| mac  | is poi  | nting  | across OTV to ASE  | R-1    |       |                |         |        |
| 0    | 100     | 200    | b4e9.b0d3.6a04     | 40     | BD En | g Gi0/0/2:SI50 |         |        |
| 0    | 100     | 200    | b4e9.b0d3.6a51     | 40     | BD En | g Gi0/0/2:SI50 | < Local | mac is |
| poin | iting t | o the  | physical interfac  | ce     |       |                |         |        |
|      |         |        |                    |        |       |                |         |        |
| 4 un | icast   | routes | s displayed in Ove | erlay1 |       |                |         |        |

\_\_\_\_\_

4 Total Unicast Routes Displayed

## 일반적인 문제

출력의 When OTV Does Not Form 오류 메시지는 ASR이 AED를 지원하지 않음을 나타냅니다.이 는 ASR이 OTV를 통해 VLAN을 전달하지 않음을 의미합니다.여기에는 몇 가지 원인이 있을 수 있 지만 가장 일반적인 이유는 ASR이 사이트 간에 연결을 하지 않는다는 것입니다.OTV용으로 예약된 UDP 포트 8472에 대한 L3 연결 및 차단된 트래픽이 있는지 확인합니다.이 조건의 또 다른 가능한 원인은 내부 사이트 브리지 도메인이 구성되지 않은 경우입니다.이렇게 하면 ASR이 AED가 될 수 없는 조건이 생성됩니다. 사이트에 유일한 ASR인지 확실하지 않기 때문입니다.

#### ASR-1#**show otv**

| Overlay Interface Overlay | L |                                                     |
|---------------------------|---|-----------------------------------------------------|
| VPN name                  | : | None                                                |
| VPN ID                    | : | 1                                                   |
| State                     | : | UP                                                  |
| AED Capable               | : | No, overlay DIS not elected < Local OTV site cannot |
| see the remote neighbor   |   |                                                     |
| Join interface(s)         | : | GigabitEthernet0/0/0                                |
| Join IPv4 address         | : | 172.17.100.134                                      |
| Tunnel interface(s)       | : | Tunnel0                                             |
| Encapsulation format      | : | GRE/IPv4                                            |
| Site Bridge-Domain        | : | 1                                                   |
| Capability                | : | Unicast-only                                        |
| Is Adjacency Server       | : | Yes                                                 |
| Adj Server Configured     | : | Yes                                                 |
| Prim/Sec Adj Svr(s)       | : | 172.17.100.134                                      |

#### ASR-2#**show** otv

| Overlay Interface Overlay1                                                        |                                                       |
|-----------------------------------------------------------------------------------|-------------------------------------------------------|
| VPN name                                                                          | : None                                                |
| VPN ID                                                                            | : 1                                                   |
| State                                                                             | : UP                                                  |
| AED Capable                                                                       | : No, overlay DIS not elected < Local OTV site cannot |
| see the remote neighbor                                                           |                                                       |
| Join interface(s)                                                                 | : GigabitEthernet0/0/0                                |
| Join IPv4 address                                                                 | :172.16.64.84                                         |
| Tunnel interface(s)                                                               | : Tunnel0                                             |
| Encapsulation format                                                              | : GRE/IPv4                                            |
| Site Bridge-Domain                                                                | : 1                                                   |
| Capability                                                                        | : Unicast-only                                        |
| Is Adjacency Server                                                               | : No                                                  |
| Adj Server Configured                                                             | : Yes                                                 |
| Prim/Sec Adj Svr(s)                                                               | : 172.17.100.134                                      |
| Capability<br>Is Adjacency Server<br>Adj Server Configured<br>Prim/Sec Adj Svr(s) | : Onicast-only<br>: No<br>: Yes<br>: 172.17.100.134   |

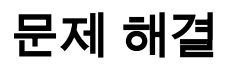

이 섹션에서는 컨피그레이션 문제를 해결하는 데 사용할 수 있는 정보를 제공합니다.

### OTV Hello를 보기 위해 조인 인터페이스에서 패킷 캡처 생성

ASR에서 온보드 패킷 캡처 디바이스를 사용하여 가능한 문제를 해결할 수 있습니다.

영향 및 과포화 캡처를 최소화하기 위해 ACL(Access Control List)을 생성하려면 다음을 입력합니 다.

#### ip access-list extended CAPTURE

permit udp host 172.17.100.134 host 172.16.64.84 eq 8472 permit udp host 172.16.64.84 host 172.17.100.134 eq 8472 두 ASR의 양방향으로 조인 인터페이스를 스니핑하도록 캡처를 설정하려면 다음을 입력합니다.

monitor capture 1 buffer circular access-list CAPTURE interface g0/0/0 both 캡처를 시작하려면 다음을 입력합니다.

#### monitor capture 1 start

\*Nov 14 15:21:37.746: %BUFCAP-6-ENABLE: Capture Point 1 enabled.

<wait a few min>

#### monitor capture 1 stop

\*Nov 14 15:22:03.213: %BUFCAP-6-DISABLE: Capture Point 1 disabled.

#### show mon cap 1 buffer brief

버퍼 출력은 캡처 이그레스 및 인접 디바이스 및 로컬에서 오는 인그레스(ingress)의 헬로스를 보여 줍니다.두 ASR에서 활성화되고 양방향으로 캡처된 경우 동일한 패킷이 한 쪽에 남아 있는 것을 확 인하고 캡처에 다른 패킷을 입력합니다.

ASR-1의 처음 두 패킷은 ASR-2에서 포착되지 않았으므로, 시간 및 ASR-1 출력을 주도하는 두 개 의 추가 패킷을 보정하려면 캡처를 3초 정도 오프셋해야 합니다.

#### \_\_\_\_\_ # size timestamp source destination protocol \_\_\_\_\_ 0 1464 0.000000 172.17.100.134 -> 172.16.64.84 UDP \* not in ASR-2 cap 1 150 0.284034 172.17.100.134 -> 172.16.64.84 UDP \* not in ASR-2 cap 2 1464 3.123047 172.17.100.134 -> 172.16.64.84 UDP -> 172.16.64.84 3 1464 6.000992 172.17.100.134 UDP 4 110 6.140044 172.17.100.134 -> 172.16.64.84 UDP 5 1464 6.507029 172.16.64.84 -> 172.17.100.134 UDP 6 1464 8.595022 172.17.100.134 -> 172.16.64.84 UDP 9.946994 172.17.100.134 -> 172.16.64.84 7 150 UDP 172.17.100.134 11.472027 -> 172.16.64.84 8 1464 UDP 172.17.100.134 9 110 14.600012 -> 172.16.64.84 UDP 14.679018 172.17.100.134 10 1464 -> 172.16.64.84 UDP 11 1464 15.696015 172.16.64.84 -> 172.17.100.134 UDP

#### ASR-1#show mon cap 1 buff bri

| 12 | 1464 | 17.795009 | 172.17.100.134 | -> | 172.16.64.84   | UDP |
|----|------|-----------|----------------|----|----------------|-----|
| 13 | 150  | 18.903997 | 172.17.100.134 | -> | 172.16.64.84   | UDP |
| 14 | 1464 | 21.017989 | 172.17.100.134 | -> | 172.16.64.84   | UDP |
| 15 | 110  | 23.151045 | 172.17.100.134 | -> | 172.16.64.84   | UDP |
| 16 | 1464 | 24.296026 | 172.17.100.134 | -> | 172.16.64.84   | UDP |
| 17 | 1464 | 25.355029 | 172.16.64.84   | -> | 172.17.100.134 | UDP |
| 18 | 1464 | 27.053998 | 172.17.100.134 | -> | 172.16.64.84   | UDP |
| 19 | 150  | 27.632023 | 172.17.100.134 | -> | 172.16.64.84   | UDP |
| 20 | 1464 | 30.064999 | 172.17.100.134 | -> | 172.16.64.84   | UDP |
| 21 | 110  | 32.358035 | 172.17.100.134 | -> | 172.16.64.84   | UDP |
| 22 | 1464 | 32.737013 | 172.17.100.134 | -> | 172.16.64.84   | UDP |
| 23 | 1464 | 32.866004 | 172.16.64.84   | -> | 172.17.100.134 | UDP |
| 24 | 1464 | 35.338032 | 172.17.100.134 | -> | 172.16.64.84   | UDP |
| 25 | 150  | 35.709015 | 172.17.100.134 | -> | 172.16.64.84   | UDP |
| 26 | 1464 | 38.054990 | 172.17.100.134 | -> | 172.16.64.84   | UDP |
| 27 | 110  | 40.121048 | 172.17.100.134 | -> | 172.16.64.84   | UDP |
| 28 | 1464 | 41.194042 | 172.17.100.134 | -> | 172.16.64.84   | UDP |
| 29 | 1464 | 42.196041 | 172.16.64.84   | -> | 172.17.100.134 | UDP |

#### ASR-2#show mon cap 1 buff bri

| #  | size | timestamp | source         | đ  | estination g  | protocol |
|----|------|-----------|----------------|----|---------------|----------|
| 0  | 1464 | 0.000000  | 172.17.100.134 | -> | 172.16.64.84  | UDP      |
| 1  | 1464 | 2.878952  | 172.17.100.134 | -> | 172.16.64.84  | UDP      |
| 2  | 110  | 3.018004  | 172.17.100.134 | -> | 172.16.64.84  | UDP      |
| 3  | 1464 | 3.383982  | 172.16.64.84   | -> | 172.17.100.13 | 34 UDP   |
| 4  | 1464 | 5.471975  | 172.17.100.134 | -> | 172.16.64.84  | UDP      |
| 5  | 150  | 6.824954  | 172.17.100.134 | -> | 172.16.64.84  | UDP      |
| 6  | 1464 | 8.349988  | 172.17.100.134 | -> | 172.16.64.84  | UDP      |
| 7  | 110  | 11.476980 | 172.17.100.134 | -> | 172.16.64.84  | UDP      |
| 8  | 1464 | 11.555971 | 172.17.100.134 | -> | 172.16.64.84  | UDP      |
| 9  | 1464 | 12.572968 | 172.16.64.84   | -> | 172.17.100.1  | 34 UDP   |
| 10 | 1464 | 14.672969 | 172.17.100.134 | -> | 172.16.64.84  | UDP      |
| 11 | 150  | 15.780965 | 172.17.100.134 | -> | 172.16.64.84  | UDP      |
| 12 | 1464 | 17.895965 | 172.17.100.134 | -> | 172.16.64.84  | UDP      |
| 13 | 110  | 20.027998 | 172.17.100.134 | -> | 172.16.64.84  | UDP      |
| 14 | 1464 | 21.174002 | 172.17.100.134 | -> | 172.16.64.84  | UDP      |
| 15 | 1464 | 22.231998 | 172.16.64.84   | -> | 172.17.100.13 | 34 UDP   |
| 16 | 1464 | 23.930951 | 172.17.100.134 | -> | 172.16.64.84  | UDP      |
| 17 | 150  | 24.508976 | 172.17.100.134 | -> | 172.16.64.84  | UDP      |
| 18 | 1464 | 26.942959 | 172.17.100.134 | -> | 172.16.64.84  | UDP      |
| 19 | 110  | 29.235995 | 172.17.100.134 | -> | 172.16.64.84  | UDP      |
| 20 | 1464 | 29.614973 | 172.17.100.134 | -> | 172.16.64.84  | UDP      |
| 21 | 1464 | 29.743964 | 172.16.64.84   | -> | 172.17.100.1  | 34 UDP   |
| 22 | 1464 | 32.215992 | 172.17.100.134 | -> | 172.16.64.84  | UDP      |
| 23 | 150  | 32.585968 | 172.17.100.134 | -> | 172.16.64.84  | UDP      |
| 24 | 1464 | 34.931958 | 172.17.100.134 | -> | 172.16.64.84  | UDP      |
| 25 | 110  | 36.999008 | 172.17.100.134 | -> | 172.16.64.84  | UDP      |
| 26 | 1464 | 38.072002 | 172.17.100.134 | -> | 172.16.64.84  | UDP      |
| 27 | 1464 | 39.072994 | 172.16.64.84   | -> | 172.17.100.1  | 34 UDP   |

## 관련 정보

- <u>ASR OTV 컨피그레이션 가이드</u> <u>기술 지원 및 문서 Cisco Systems</u>